ПАЛЛАДА

# MX-1000-SC-К в комплекте с MX-1000-E1-Х в режиме VoIP шлюза Руководство по установке в стыке с АПК УИСС Паллада

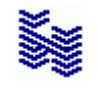

Компания «НЕВО-АСС» Санкт-Петербург 2024 Авторские права © 2024 на данный документ принадлежат «Компании «Нево-АСС». «Компания «Нево-АСС» оставляет за собой право внесения в содержания данного документа любых изменений без предварительного уведомления. Никакая часть данного документа не может быть изменена без предварительного письменного разрешения «Компании «Нево-АСС». Настоящий документ содержит краткое описание настроек шлюза МХ-1000-SC-К. Все торговые марки в пределах этого руководства принадлежат их законным владельцам.

Дата публикации и версия программы Опубликовано 14 августа 2024 года.

### Оглавление

| 1 Введение                                    | 4 |
|-----------------------------------------------|---|
| 2 Подключение кабелей ethernet и E1           | 5 |
| 3 Подключение к устройству                    | 6 |
| 3.1 Подключение к устройству по протоколу SSH | 6 |
| 3.2 Подключение к Web-интерфейсу устройства   | 7 |
| 4 Настройка                                   |   |
| 4.1 Установка IP адреса устройства            |   |
| 4.2 Установка синхронизации Е1                | 9 |
| 4.3 Установка IP адреса для служб             |   |
| 4.4 Маршруты вызовов. Часть 1                 |   |
| 4.5 Транки                                    |   |
| 4.5.1 Менеджер SIP                            |   |
| 4.5.2 Транк SIP                               |   |
| 4.5.3 Транки DSS1                             |   |
| 4.6 Направление                               |   |
| 4.7 Маршруты вызовов. Часть 2                 |   |
| 4.8 Снятие ограничений по времени вызова      |   |
| 5 Перезапуск устройства                       |   |
| 6 Диагностика                                 |   |
| 6.1 Просмотр состояния потоков Е1             |   |
| 6.2 Трассировка ISDN                          |   |
| 6.3 Трассировка SIP                           |   |

### 1 Введение

Данное руководство содержит <u>лишь краткое описание</u> конфигурации MX-1000-SC-К в комплекте с MX-1000-E1-X в стыке с АПК УИСС Паллада. Полное руководство пользователя можно найти на сайте производителя: <u>https://www.minicom.ru/</u>

### 2 Подключение кабелей ethernet и E1

Подключите кабель ethernet кабель для передачи SIP, RTP и управления к порту LAN1 корпуса MX-1000-SC-K.

К отдельному, изолированному от корпоративной сети коммутатору (свичу) подключите кабели ethernet от:

- Порта LAN2 MX-1000-E1-X

- Портов LAN всех модулей TDM-0х корпусов MX-1000-SC-К и MX-1000-E1-X

Подключите кабели Е1 к портам Е1 модулей TDM-0х корпусов МХ-1000-SC-К и МХ-1000-E1-Х.

Кабели E1 подключаются к разъёмам RJ45 с классической разводкой контактов:

1,2 – приём устройства

4,5 – передача устройства

#### 3 Подключение к устройству

<u>3.1 Подключение к устройству по протоколу SSH</u> Подключитесь по протоколу SSH к устройству. Например, приложением PuTYY (<u>https://www.putty.org/</u>) по tcp порту 22.

| 🕵 PuTTY Configuration                                                                                                    |                                                                                                    |                                                    | ?                                                                                   | ×  |
|----------------------------------------------------------------------------------------------------|----------------------------------------------------------------------------------------------------|----------------------------------------------------|-------------------------------------------------------------------------------------|----|
| PuTTY Configuration Category:  Category:  Category:  Configuration  Cogging  Commendation  Category:  Category:  Category:  Category:  Category:  Category:  Category:  Category:  Category:  Category:  Category:  Category:  Category:  Category: Category: Ca | Basic options for your PuT<br>Specify the destination you want to<br>Host Name (or IP address)<br>192.168.1.91<br>Connection type:<br>O Raw O Telnet O Rlogin (or<br>Load, save or delete a stored session<br>Saved Sessions<br>Close window on exit:<br>O Always O Never O Ont | TY sessio<br>connect to<br>2<br>0 <u>S</u> SH<br>m | ?<br>on<br>o<br>ot<br>2<br>O Set<br><u>L</u> oad<br>Sa <u>v</u> e<br><u>D</u> elete |    |
| <u>A</u> bout <u>H</u> elp                                                                                                    |                                                                                                    |                                                    | Cance                                                                               | el |

Авторизация:

- login: root
- password: infotekru -

Через SSH настраивается ряд параметров и производится диагностика.

#### 3.2 Подключение к Web-интерфейсу устройства

В браузере наберите адрес: «https://<ip-адрес устройства>:1110» Введите:

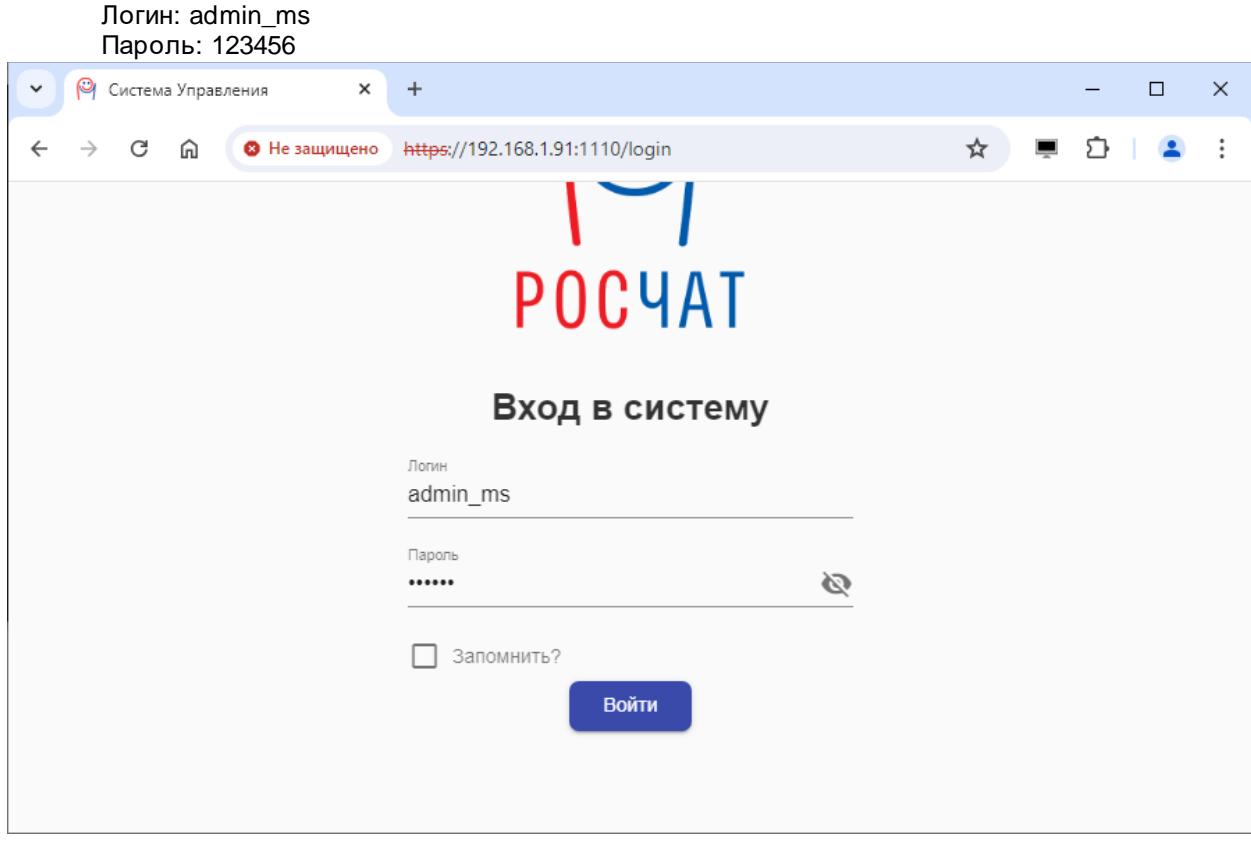

При работе в разделе АТС для вступления параметров силу нажимайте кнопку "Активировать"

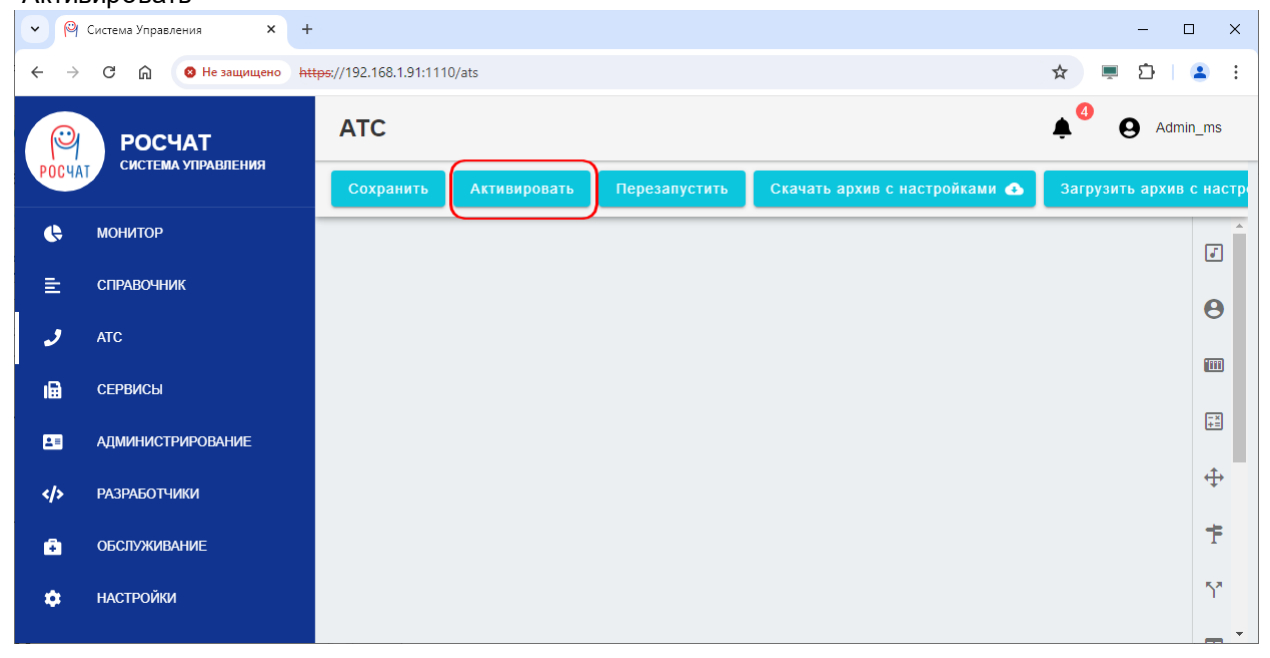

### 4.1 Установка ІР адреса устройства

Заводской IP адрес устройства указан на лицевой стороне корпуса MX-1000-SC-К например «192.168.248.91».

Подключитесь по протоколу SSH к устройству.

#### Наберите в командной строке «mc»

Выберите файл /etc/sysconfig/network-scripts/ifcfg-eno1 нажмите «F4» (редактировать) Замените IP адрес в строке IPADDR=

Сохраните результат «F2»

| 🛃 mc [root@localhost.l         | ocaldomain] | :/etc/sysco | onfig/netv           | vork-scripts         |                        |                      |       | —      |                      | ×    |
|--------------------------------|-------------|-------------|----------------------|----------------------|------------------------|----------------------|-------|--------|----------------------|------|
| ifcfg-enol                     | []          | 0 L:[       | 1+15                 | 16/ 20]              | *(262 /                | 329b)                | 0073  | 0x049  | [*][                 | X] ^ |
| TYPE=Ethernet                  |             |             |                      |                      |                        |                      |       |        |                      |      |
| PROXY_METHOD=none              |             |             |                      |                      |                        |                      |       |        |                      |      |
| BROWSER_ONLY=no                |             |             |                      |                      |                        |                      |       |        |                      |      |
| BOOTPROTO=static               |             |             |                      |                      |                        |                      |       |        |                      |      |
| HWADDR=a0:36:bc:31             | b:a2:11     |             |                      |                      |                        |                      |       |        |                      |      |
| DEFROUTE=yes                   |             |             |                      |                      |                        |                      |       |        |                      |      |
| IPV4_FAILURE_FATA              | L=no        |             |                      |                      |                        |                      |       |        |                      |      |
| IPV6INIT=no                    |             |             |                      |                      |                        |                      |       |        |                      |      |
| IPV6 AUTOCONF=yes              |             |             |                      |                      |                        |                      |       |        |                      |      |
| IPV6_DEFROUTE=yes              |             |             |                      |                      |                        |                      |       |        |                      |      |
| IPV6 FAILURE FATA              | L=no        |             |                      |                      |                        |                      |       |        |                      |      |
| IPV6_ADDR_GEN_MOD              | E=stable-   | privacy     | 7                    |                      |                        |                      |       |        |                      |      |
| NAME=enol                      |             |             |                      |                      |                        |                      |       |        |                      |      |
| DEVICE=enol                    |             |             |                      |                      |                        |                      |       |        |                      |      |
| ONBOOT=yes                     |             |             |                      |                      |                        |                      |       |        |                      |      |
| IPADDR=192.168.24              | 8.91        |             |                      |                      |                        |                      |       |        |                      |      |
| PREFIX=16                      |             |             |                      |                      |                        |                      |       |        |                      |      |
| GATEWAY=192.168.2              | 48.1        |             |                      |                      |                        |                      |       |        |                      |      |
| DNS1=8.8.8.8                   |             |             |                      |                      |                        |                      |       |        |                      |      |
|                                |             |             |                      |                      |                        |                      |       |        |                      |      |
|                                |             |             |                      |                      |                        |                      |       |        |                      |      |
|                                |             |             |                      |                      |                        |                      |       |        |                      |      |
| 1 <mark>Помощь 2</mark> Сох~ть | 3Блок 4     | Замена      | <mark>5</mark> Копия | <mark>б</mark> Пер~т | ь <mark>7</mark> Поиск | : <mark>8</mark> Уда | ~ть 9 | МенюМС | 10 <mark>Выхс</mark> | д ∨  |

Закройте редактор «F10» Закройте Midnight Commander «F10» Наберите «service network restart» Для выхода из терминального режима наберите «exit»

После смены IP адреса устройства все установленные соединения будут разорваны, их нужно заново установить на новом адресе.

### 4.2 Установка синхронизации Е1

Если источник синхронизации не указан, синхронизация осуществляется от внутреннего генератора.

Подключитесь по протоколу SSH к устройству.

Наберите в командной строке «mc» Перейдите в каталог /etc/ipats/settings нажмите «Shift-F4» (редактировать)

Укажите источники синхронизации через пробел. Номера E1 указываются с 0. Сохраните файл под именем synchropriority.txt

| 🖉 mc [root@localhost.localdomain]:/home/ipats/settings 🛛 🚽 🚽      |                          |  |  |  |  |  |
|-------------------------------------------------------------------|--------------------------|--|--|--|--|--|
| [-M] 0 L:[ 1+ 1 2/ 2] *(4 / 4b) <eof></eof>                       | [*][X]                   |  |  |  |  |  |
| 0 1                                                               |                          |  |  |  |  |  |
|                                                                   |                          |  |  |  |  |  |
| Сохранить как —                                                   | 1                        |  |  |  |  |  |
| Введите имя файла:                                                |                          |  |  |  |  |  |
|                                                                   | -                        |  |  |  |  |  |
| Изменить окончания строк на:                                      |                          |  |  |  |  |  |
| (*) He изменять                                                   |                          |  |  |  |  |  |
| () POPMAT UNIX (LF)<br>() POPMAT Windows/DOS (CR LF)              |                          |  |  |  |  |  |
| () PopMar Macintosh (CR)                                          |                          |  |  |  |  |  |
| [< Пальше >] [ Прервать ]                                         |                          |  |  |  |  |  |
|                                                                   |                          |  |  |  |  |  |
|                                                                   |                          |  |  |  |  |  |
|                                                                   |                          |  |  |  |  |  |
|                                                                   |                          |  |  |  |  |  |
|                                                                   |                          |  |  |  |  |  |
|                                                                   |                          |  |  |  |  |  |
| 1Помощь 2Сох~ть ЗБлок 4Вамена 5Копия 6Пер~ть 7Поиск 8Уда~ть 9Менк | мс <mark>10</mark> Выход |  |  |  |  |  |

Выполните команду: systemctl restart katc\_configuration

### 4.3 Установка IP адреса для служб

Подключитесь к Web-интерфейсу устройства

Введите IP-адрес, указанный в разделе <u>Установка IP адреса устройства</u> в разделах:

- Настройка/Система
   Настройка/Телефония
- АТС/Медиашлюзы
- АТС/Абоненты/Менеджер абонентов SIP Система Управления  $\times$ × + \_ ← → С ⋒ В не защищено https://192.168.1.91:1110/settings/system ත I 😩 : настройки Admin\_ms  $\bigcirc$ РОСЧАТ СИСТЕМА УПРАВЛЕНИЯ **OC4A** СИСТЕМА ЛИЦЕНЗИЯ ТЕЛЕФОНИЯ ПОЧТА ГЕОЗОНЫ ИНТЕГРАЦИЯ SNMP ДОПОЛНИТЕЛЬНО монитор Ģ Подключение = СПРАВОЧНИК 192.168.1.91 Ломенное имя: Настроить 2 ATC Порты (http, https, websocket): 80, 443, 8080 Проверить ı 🖬 СЕРВИСЫ АДМИНИСТРИРОВАНИ 48 Сертификат </>> РАЗРАБОТЧИКИ Для безопасного подключения клиентов Росчат, в системе необходимо Настроить настроить сертификат безопасности. ОБСЛУЖИВАНИЕ ÷ certificate.crt Ø Ċ. НАСТРОЙКИ истекла 24.07.2018 (около 6 лет назад) Ð С 🞧 😣 Не защищено <u>https://192.168.1.91:1110/settings/telephony</u> 🛧 💻 🗗 | 🕑 🔒 Окно в режиме инкогнито НАСТРОЙКИ ۸ Admin\_ms C РОСЧАТ СИСТЕМА УПРАВЛЕНИЯ ncu/ СИСТЕМА ЛИЦЕНЗИЯ ТЕЛЕФОНИЯ ПОЧТА ГЕОЗОНЫ ИНТЕГРАЦИЯ SNMP ДОПОЛНИТЕЛЬНО Ģ монитор Сеть ±. СПРАВОЧНИК 192.168.1.91 Публичный адрес Настроить 2 192.168.1.91 Внешний интерфейс Проверить ıВ СЕРВИСЫ 192.168.191 Внутренний интерфейс 20 АЛМИНИСТРИРОВАНИЕ РАЗРАБОТЧИКИ </>> IP-телефоны • ОБСЛУЖИВАНИЕ Автоматическая настройка IP-телефонов функция Autoprov Настроить ۵ НАСТРОЙКИ SIP-сервер Сервер занятости: 192.168.1.91 5068 Настроиты Речевые порты: 30000 - 40000 Транскодирование ~ Провайдеры Добавить провайдер Описание ↑ Действия ↑ Название Адрес 192.168.1.91:5068 mx-1000 2 Î

| ~ (9                     | Система Управления × - | 0                                                                                           | x c         |
|--------------------------|------------------------|---------------------------------------------------------------------------------------------|-------------|
| $\leftarrow \rightarrow$ | С 🞧 😵 Не защищено 🛉    | <del>ttps:</del> //192.168.1.91:1110/ats 🛧 💻 🗗   🕑 🖨 Окно в режиме инкогни                  | по і        |
| P                        | РОСЧАТ                 | ATC Admi                                                                                    | n_ms        |
| РОСЧА                    |                        | Сохранить Активировать Перезапустить Скачать архив с настройками 🐟 🔅                        | Загрузит    |
| ¢                        | монитор                |                                                                                             |             |
| E                        | СПРАВОЧНИК             | Медиашлюзы Добавить                                                                         | ٣           |
| و                        | ATC                    | ин<br>Номер Имя Ip дополнительный Индекс s1 Индекс s2 Действия                              | Θ           |
| ı@                       | СЕРВИСЫ                | 1 aeng0 - 3 192.168.1.91 0 0                                                                |             |
|                          |                        | Строк на странице: 10 👻 1-1 из 1 < >                                                        | -×<br>+=    |
| -                        | АДМИНИСТРИРОВАНИЕ      |                                                                                             | ÷           |
|                          | РАЗРАБОТЧИКИ           |                                                                                             | т<br>т<br>х |
|                          |                        |                                                                                             | • :         |
|                          |                        |                                                                                             |             |
|                          | РОСЧАТ                 |                                                                                             | n_ms        |
| РОСЧА                    | СИСТЕМА УПРАВЛЕНИЯ     | 💾 Сохранить Активировать Перезапустить Скачать архив с настройками 🐟                        | Загр        |
| ¢                        | монитор                | АБОНЕНТЫ ПЛАН НУМЕРАЦИИ СПИСОК ЗАПРЕЩАЮЩИХ ШАБЛОНОВ СПИСИ                                   | <b>I</b>    |
| E                        | СПРАВОЧНИК             | MEHEDWEP ABOHEHTOB/SIP V5.2 DECT UPN TOC                                                    |             |
| 5                        | ATC                    | Табрица                                                                                     | U           |
| ı <b>a</b>               | СЕРВИСЫ                | е План нумерации маршрутов Локальный IP Локальн <del>ый.</del> Комментарий Действия<br>порт |             |
| <b>2</b> =               | АДМИНИСТРИРОВАНИЕ      | ger_sub Nnumplan_ext Rroute 192.168.1.91 5068                                               | -×<br>+=    |
|                          | РАЗРАБОТЧИКИ           | 4 P                                                                                         | ÷           |
|                          |                        |                                                                                             | Ŧ           |
| •                        | ОБСЛУЖИВАНИЕ           |                                                                                             | 5.7         |
| *                        | НАСТРОЙКИ              |                                                                                             | )           |
|                          |                        |                                                                                             | ⊞ _         |
|                          |                        |                                                                                             | REC         |
|                          |                        |                                                                                             | <b>.</b>    |

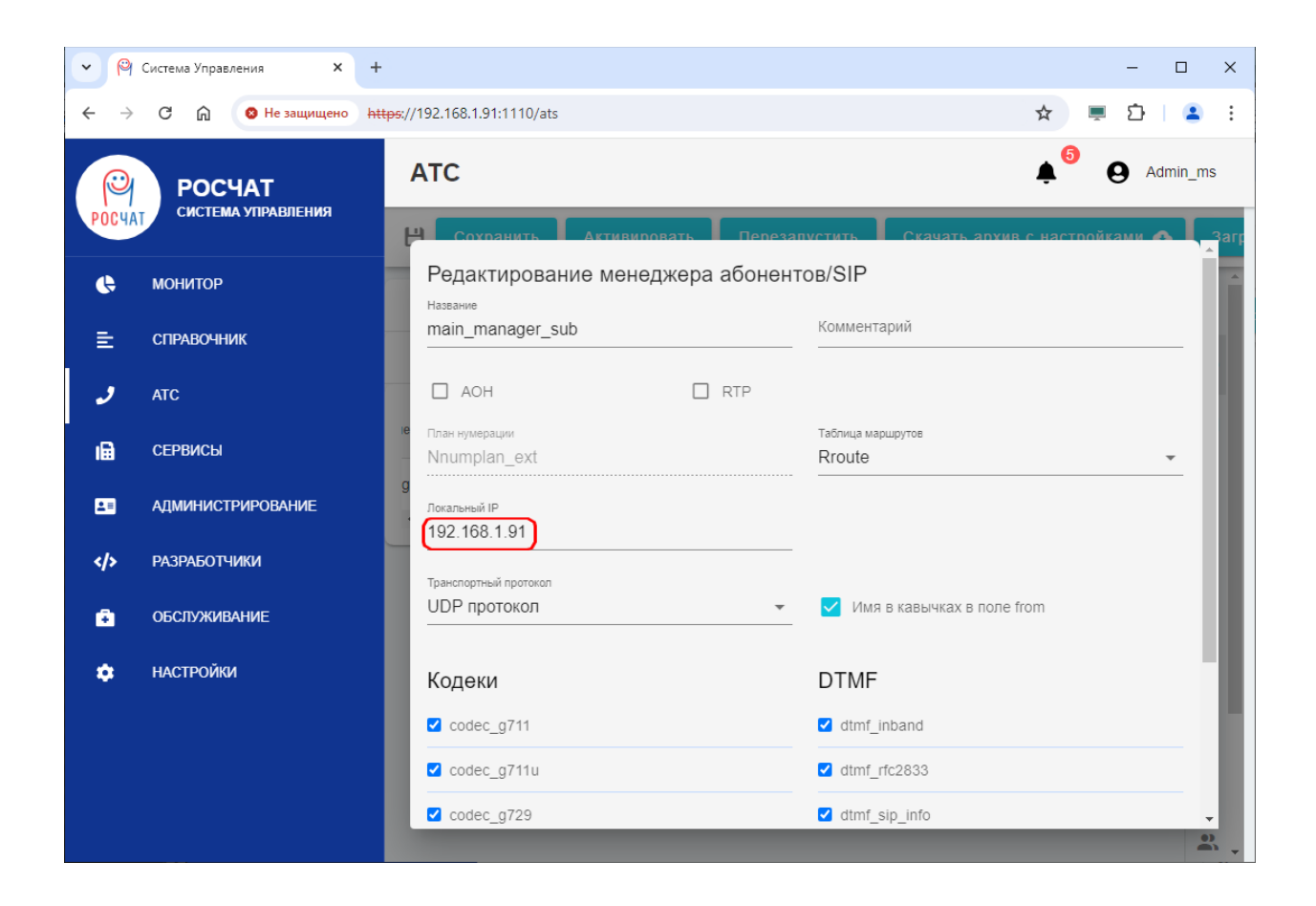

### 4.4 Маршруты вызовов. Часть 1

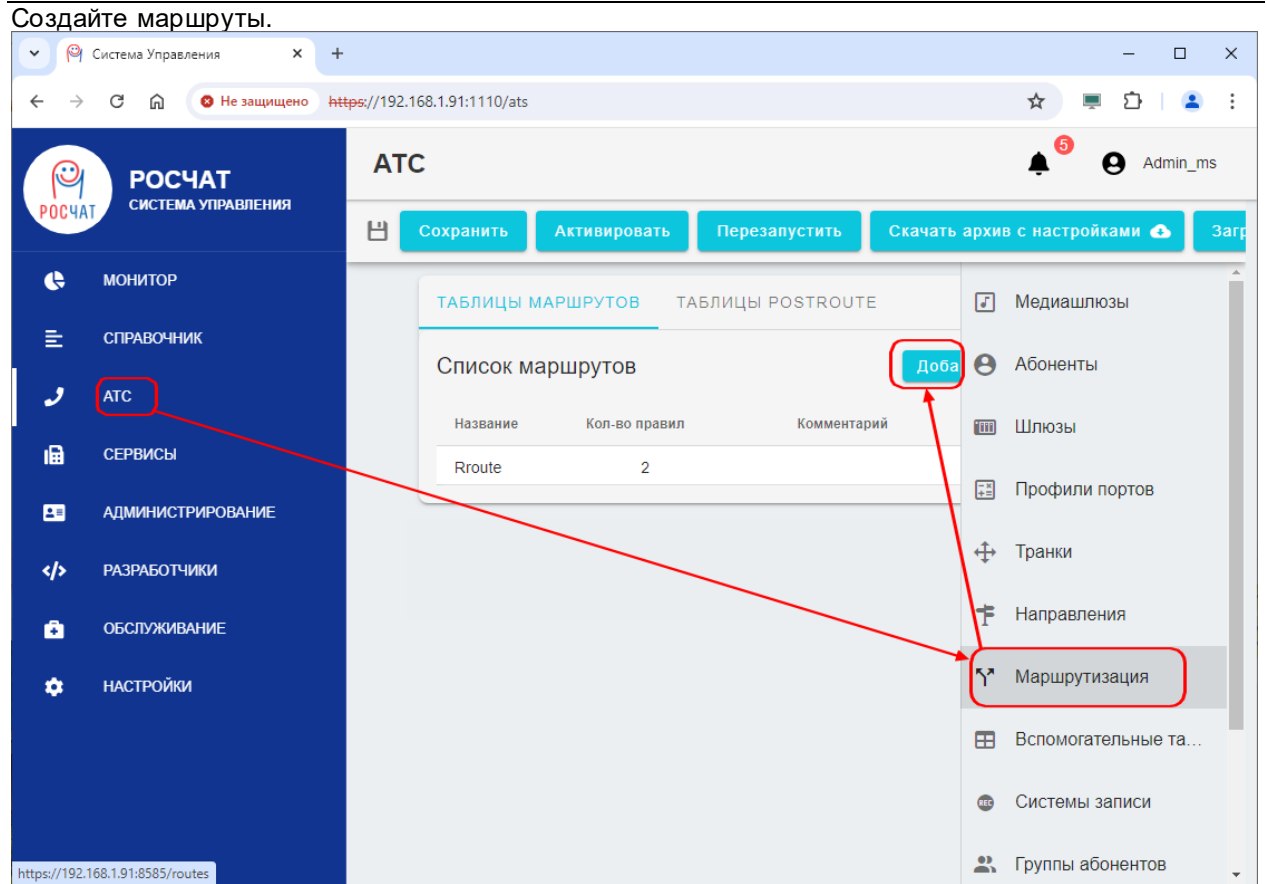

| Маршр                    | рут для отправки в     | ызовов в SIP                                     |                              |
|--------------------------|------------------------|--------------------------------------------------|------------------------------|
| <ul><li>♥</li></ul>      | Система Управления 🗙 🗙 | +                                                | - 🗆 X                        |
| $\leftarrow \rightarrow$ | С 🕅 🔞 Не защищено      | https://192.168.1.91:1110/ats                    | ★ 💻 ⊉ 🛯 😫 🗄                  |
|                          | РОСЧАТ                 | АТС                                              | Admin_ms                     |
| РОСЧА                    | Система управления     | 💾 Сохранить Активировать Перезапустить Скачать а | архив с настройками 🕰 🛛 Загр |
| ¢                        | монитор                | ТАБЛИЦЫ МАРШРУТОВ ТАБЛИЦЫ POSTROUTE              |                              |
| E                        | СПРАВОЧНИК             |                                                  |                              |
| ى                        | ATC                    | Название                                         |                              |
| ı                        | СЕРВИСЫ                | PRI2SIP Комментарий                              | Сохранить                    |
| 2=                       | АДМИНИСТРИРОВАНИЕ      | Правила маршрутизации                            | Добавить правило             |
| >                        | РАЗРАБОТЧИКИ           | Условие Замена Направление                       | Запись Коммент               |
| ۵                        | ОБСЛУЖИВАНИЕ           | Отсутствуют данн                                 | ые                           |
| ٠                        | настройки              | •                                                | •                            |
|                          |                        |                                                  | Отменить                     |
|                          |                        |                                                  | •                            |
|                          |                        |                                                  | 2                            |

### Маршрут для отправки вызовов в ISDN PRI

| ~ 6        | Система Управления 🗙 🗙       | +                             |                     |                  | -               |            |
|------------|------------------------------|-------------------------------|---------------------|------------------|-----------------|------------|
| ← -        | ЭС 🕅 🛛 Не защищено           | https://192.168.1.91:1110/ats |                     |                  | * 토 🖸           | <b>2</b> : |
|            | РОСЧАТ<br>система управления | АТС                           |                     |                  | Adn             | nin_ms     |
| PULY       |                              | Н Сохранить Активиро          | овать Перезапустить | Скачать архив    | с настройками 🚯 | Загр       |
| ¢          | монитор                      | ТАБЛИЦЫ МАРШРУТО              | В ТАБЛИЦЫ POSTROU   | TE               |                 | -          |
| E          | СПРАВОЧНИК                   |                               |                     |                  |                 |            |
| و          | ATC                          | Название                      | 1                   |                  |                 |            |
| IB         | СЕРВИСЫ                      | SIP2PRI                       | Комментарий         |                  | Сохрани         | ть         |
| <u>.</u> = | АДМИНИСТРИРОВАНИЕ            | Правила маршрутиза            | ции                 |                  | Добавить прави: | ло         |
|            | РАЗРАБОТЧИКИ                 | Условие                       | Замена І            | Направление      | Запись И        | Соммент    |
| e          | ОБСЛУЖИВАНИЕ                 |                               | От                  | сутствуют данные |                 | -1         |
| ٠          | НАСТРОЙКИ                    | 4                             |                     |                  |                 | •          |
|            |                              |                               |                     |                  | Отмен           | ить        |
|            |                              |                               |                     |                  |                 |            |
|            |                              |                               |                     |                  |                 |            |
|            |                              |                               |                     |                  |                 | •          |

Правила маршрутизации пока оставьте пустыми. Их зададим в разделе «<u>Маршруты вызовов. Часть 2</u>», после создания транков и направлений.

### 4.5 Транки

| Перей                     | Перейдите в раздел «Транки» |                          |              |               |              |                             |  |  |  |
|---------------------------|-----------------------------|--------------------------|--------------|---------------|--------------|-----------------------------|--|--|--|
| • 🍳                       | Система Управления 🗙 🗙      | +                        |              |               |              | – 🗆 X                       |  |  |  |
| $\leftarrow  \rightarrow$ | С 🞧 🛛 Не защищено           | https://192.168.1.91:111 | 0/ats        |               |              | 🖈 💻 🖸 🛯 😩 🗄                 |  |  |  |
| 🔋 РОСЧАТ                  |                             | ATC                      |              |               |              | Admin_ms                    |  |  |  |
| POCHAT                    | Система Управления          | Сохранить                | Активировать | Перезапустить | Скачать архи | ив с настройками 🕢 Загрузит |  |  |  |
| 6                         | монитор                     |                          |              |               |              | 🔟 Шлюзы                     |  |  |  |
| E                         | СПРАВОЧНИК                  |                          |              |               |              | Трофили портов              |  |  |  |
| ر                         | ATC                         |                          |              |               |              | 🕂 Транки                    |  |  |  |
| B                         | СЕРВИСЫ                     |                          |              |               |              | Направления                 |  |  |  |
| <b>1</b> =                | АДМИНИСТРИРОВАНИЕ           |                          |              |               |              | 52 Маршрутизация            |  |  |  |
| >                         | РАЗРАБОТЧИКИ                |                          |              |               |              | Г таршрутизации             |  |  |  |
| ittps://192.1             | 68.1.91:8585/trunks         |                          |              |               |              | Вспомогательные та          |  |  |  |

### 4.5.1 Менеджер SIP

| Здесь                           | ь настраивается ло     | кальная сторо            | она SIP      |                    |                      |             |          |
|---------------------------------|------------------------|--------------------------|--------------|--------------------|----------------------|-------------|----------|
| • 🍳                             | Система Управления 🗙 🗙 | +                        |              |                    |                      | -           | o x      |
| $\leftarrow \  \   \rightarrow$ | С 🔓 😵 Не защищено      | https://192.168.1.91:111 | 0/ats        |                    | ۲                    | \$ 📮 🖸      | 😩 :      |
|                                 | РОСЧАТ                 | ATC                      |              |                    | 1                    | • • • • • • | dmin_ms  |
| РОСЧА                           |                        | Сохранить                | Активировать | Перезапустить      | Скачать архив с наст | ройками 📣   | Загруз   |
| ¢                               | монитор                |                          | \$1 OKC7     | 2BCK FXO           | SLИE&M ДКАДА         | АСЭ         |          |
| Ē                               | СПРАВОЧНИК             | л Менедже                | ры           |                    | Добавит              | ь менеджера | -×<br>+= |
| ى                               | ATC                    |                          |              |                    |                      |             | <b></b>  |
| ı <b>B</b>                      | СЕРВИСЫ                | Название                 | Локальный IP | Локальный порт     | Комментарий          | Действия    | -        |
| 20                              | АДМИНИСТРИРОВАНИЕ      |                          |              | Отсутствуют данные |                      |             | 1        |
| >                               | РАЗРАБОТЧИКИ           |                          |              | Строк на стр       | ранице: 10 👻 –       | < >         | Ŷ        |
| ÷                               | обслуживание           | Thomas                   |              |                    |                      |             |          |

| <b>►</b>                 | Система Управления 🛛 🗙       | +                       |                                    |               |                        |           | -                       |         | ×        |
|--------------------------|------------------------------|-------------------------|------------------------------------|---------------|------------------------|-----------|-------------------------|---------|----------|
| $\leftarrow \rightarrow$ | С 🕅 😵 Не защищено            | https://192.168.1.91:11 | 10/ats                             |               |                        |           | 🖈 💻 É                   | F   😩   | :        |
| POCHA                    | РОСЧАТ<br>система управления | АТС                     |                                    |               |                        |           | <b>≜</b> <sup>0</sup> ⊖ | Admin_r | ms       |
|                          |                              | Сохранить               | Активировать                       | Перезапустить | Скачать архив с настро | ойками 🚯  | Загрузить а             | рхивсі  | настр    |
| ¢                        | монитор                      | SIP                     | едактирование S                    | SIP менеджера |                        |           |                         |         | Ĵ        |
| E                        | СПРАВОЧНИК                   | л Мен —                 | звание<br>gr                       |               | Комментарий            |           |                         | a       | 8        |
| 2                        | ATC                          |                         |                                    |               |                        |           |                         |         |          |
| ıß                       | СЕРВИСЫ                      | Назван                  | кальный IP<br>92.168.1.91          |               | 5070                   |           |                         | - i     |          |
|                          | АДМИНИСТРИРОВАНИЕ            | mg                      |                                    |               |                        |           |                         |         | -×:      |
|                          | РАЗРАБОТЧИКИ                 |                         | анспортный протокол<br>DP протокол |               | <del>.</del>           |           |                         |         | <b>⊕</b> |
| ê                        | ОБСЛУЖИВАНИЕ                 | The                     |                                    |               | (                      |           |                         |         | Ŧ        |
| ٠                        | НАСТРОЙКИ                    |                         |                                    |               | l                      | Сохранить | Отменить                |         | 5*       |
|                          |                              |                         |                                    |               |                        |           |                         |         |          |

Задайте:

- Имя
- Локальный IP адрес. Совпадает с адресом устройства
- Порт 5070. (Порт SIP по умолчанию 5060 занят устройством под другие цели)
   Со стороны АПК УИСС «Паллада» вы должны будете указать этот порт в переменной VSPDefTA Алгоритмов обработки вызовов. Например: «192.168.1.91:5070»
   См. документ <u>https://nevo-asc.ru/ru/product/pallada/files/m4/install-doc/inst-quickcstart-M4SL.pdf</u>
- Транспортный протокол. UDP

### 4.5.2 Транк SIP

| Созда                     | айте SIP транк         |                               |                          |                   |             |                    |            |
|---------------------------|------------------------|-------------------------------|--------------------------|-------------------|-------------|--------------------|------------|
| • 🍳                       | Система Управления 🗙 🗙 | +                             |                          |                   |             | - 0                | ×          |
| $\leftarrow \rightarrow$  | С 🕅 🛛 Не защищено      | https://192.168.1.91:1110/ats |                          |                   |             | * 📮 🖸              | <b>1</b> : |
|                           | РОСЧАТ                 | ATC                           |                          |                   |             | Admin              | i_ms       |
| РОСЧАТ СИСТЕМА УПРАВЛЕНИЯ |                        | Н Сохранить А                 | ктивировать              | Перезапустить     | Скачать арх | ив с настройками 🕢 | Загр       |
| ¢                         | монитор                | SIP DSS1                      | OKC7 2BC                 | K FXO             | SLИE&M Д    | ік адасэ           | <u>م</u> ۲ |
| Ē                         | СПРАВОЧНИК             |                               |                          |                   |             |                    | ⊞          |
| ى                         | ATC                    | ✓ іменеджеры                  |                          |                   |             |                    | (FET       |
| ı₽                        | СЕРВИСЫ                | ~ Транки                      |                          |                   |             | Добавить транк     |            |
| <b>1</b> =                | АДМИНИСТРИРОВАНИЕ      | Название<br>Удаленный Ір      | Удаленный Менедж<br>порт | <sup>ер</sup> Тип | Комментарий | Действия           |            |
|                           | разработчики           |                               | OT                       | сутствуют данные  |             |                    |            |
| ÷                         | ОБСЛУЖИВАНИЕ           |                               |                          | Строк на стран    | ице: 10 🔻   | - < >              | 1          |
| *                         | НАСТРОЙКИ              | •                             |                          |                   |             |                    | V          |

| • @                      | Система Управления 🗙         | +                                                                                      | – 0 ×     |
|--------------------------|------------------------------|----------------------------------------------------------------------------------------|-----------|
| $\leftarrow \rightarrow$ | С 🕅 🛛 Не защищено            | https://192.168.1.91:1110/ats                                                          | 💻 🖸   🚨 🗄 |
| РОСЧА                    | РОСЧАТ<br>система управления | АТС                                                                                    | Admin_ms  |
| ¢                        | монитор                      | Редактирование SIP транка<br>Название                                                  | 1         |
| E                        | СПРАВОЧНИК                   | раllada Комментарий                                                                    |           |
| ر                        | ATC                          | Mei Merezwep yganenisii (p yganenisii (p 5060)                                         | Θ         |
| i                        | СЕРВИСЫ                      | ~ Тра дабонца марширите.                                                               |           |
| <b>2</b> =               | АДМИНИСТРИРОВАНИЕ            | Hassanne                                                                               | -×<br>+=  |
| >                        | разработчики                 | Ограничение количества одновременных разго<br>0 АОН П RTP V Имя в кавычках в поле from | - +       |
| ē                        | ОБСЛУЖИВАНИЕ                 | Типтранка                                                                              | - +       |
| ٠                        | НАСТРОЙКИ                    | Равноправный режим 👻                                                                   | 5*        |
|                          |                              | Проверка доступа транка                                                                | ⊞         |
|                          |                              | Кодеки DTMF                                                                            | •••       |
|                          |                              | codec_g711     dtmf_inband                                                             | •>        |
|                          |                              | <pre></pre>                                                                            |           |
|                          |                              | Codec_g729                                                                             | ÷         |
|                          |                              | C codec_9722.2                                                                         | ×         |
|                          |                              | C codec_g726                                                                           |           |
|                          |                              | Сохранить От                                                                           | менить    |
|                          |                              |                                                                                        |           |

Укажите:

- Имя -
- -
- <u>Менеджер</u> IP адрес для SIP в АПК УИСС «Паллада» Порт 5060 <u>Таблица маршрутов</u> SIP2PRI Кодеки: G.711A, G.711U Передача DTMF по протоколу RFC2833 -
- -
- -
- -
- -

### 4.5.3 Транки DSS1

В зависимости от предустановки потоки, группы портов, транки могут быть уже созданы. Если они есть – редактируйте.

Если нет – добавляйте.

Обратите внимание, что вывод списка осуществляется постранично, по 10 транков на странице.

### Сначала отредактируйте/добавьте потоки.

| ♥                         | Система Управления 🗙 🗙 | +                      |                       |                 |                 |                         | -      |              |
|---------------------------|------------------------|------------------------|-----------------------|-----------------|-----------------|-------------------------|--------|--------------|
| $\leftarrow  \rightarrow$ | С 🕅 😣 Не защищено      | https://192.168.1.91:1 | 110/ats               |                 |                 | ☆ 💻                     | Ď      | <b>a</b> (;) |
| P                         | РОСЧАТ                 | АТС                    |                       |                 |                 | <b>≜</b> <sup>4</sup> ( | 9 Adn  | nin_ms       |
| РОСЧА                     |                        | Сохранить              | Активировать          | Перезапустить   | Скачать архив с | настройками             | ۵      | Загруз       |
| ¢                         | монитор                | SIP D                  | <mark>ss1</mark> окс7 | 2BCK FXO        | SLИE&M ДК       | АДАСЭ                   |        | Ĩ            |
| E                         | СПРАВОЧНИК             | ~ Потоки               | ]                     |                 |                 | Добавить по             | оток   | 0            |
| ى                         | ATC                    |                        |                       |                 | U               |                         | _      |              |
| ı                         | СЕРВИСЫ                | Название               | Номер потока Е1       | Сетевая сторона | Комментарий     | Дейст                   | вия    |              |
| <b>1</b> =                | АДМИНИСТРИРОВАНИЕ      | e_0                    | 0                     | network         |                 |                         | î      | - x<br>+=    |
| >                         | разработчики           | e_1                    | 1                     | user            |                 | 1                       | Î      | <b>+</b>     |
| ÷                         | ОБСЛУЖИВАНИЕ           | e_2                    | 2                     | network         |                 | i                       | î      | Ŧ            |
| *                         | настройки              | e_3                    | 3                     | user            |                 | 1                       | î      | 51           |
| <ul><li>♥</li></ul>       | Система Управления 🗙   | +                      |                       |                 |                 |                         | _      | o x          |
| $\leftarrow \rightarrow$  | С 🔒 😣 Не защищено      | https://192.168.1.91:1 | 110/ats               |                 |                 | ☆ 📮                     | Ð      | <b>4</b> :   |
|                           | РОСЧАТ                 | АТС                    |                       |                 |                 | <b>≜</b> <sup>4</sup> ( | 9 Adn  | nin_ms       |
| РОСЧА                     | СИСТЕМА УПРАВЛЕНИЯ     | Сохранить              | Актирирорать          | Паразалистить   | Сканать архив с | изстройками             |        | Зэгрузит     |
| ¢                         | монитор                | Редакт                 | ирование DSS1         | потока          |                 |                         |        | <u>^</u>     |
| E                         | СПРАВОЧНИК             | Название<br>е_0        |                       | Ko              | мментарий       |                         |        | - 11         |
| و                         | ATC                    | Номер поток            | a F1                  | Ce              | тевая сторона   |                         |        | - 11         |
| ı                         | СЕРВИСЫ                | 0                      |                       |                 | ser             |                         |        | - 1          |
| <b>1</b>                  | АДМИНИСТРИРОВАНИЕ      |                        |                       | _               |                 |                         |        |              |
|                           | РАЗРАБОТЧИКИ           |                        |                       | PostRo          | oute            |                         |        |              |
| ê                         | ОБСЛУЖИВАНИЕ           |                        |                       |                 | C               | охранить                | Отмени | ть           |
| â                         | настройки              | e_3                    | 3                     | user            |                 |                         |        | Ϋ́* •        |

Укажите:

- Номер потока Е1, начиная с 0 (если ещё не задан)
- Локальную строну соединения user/network

Затем отредактируйте/добавьте группу портов:

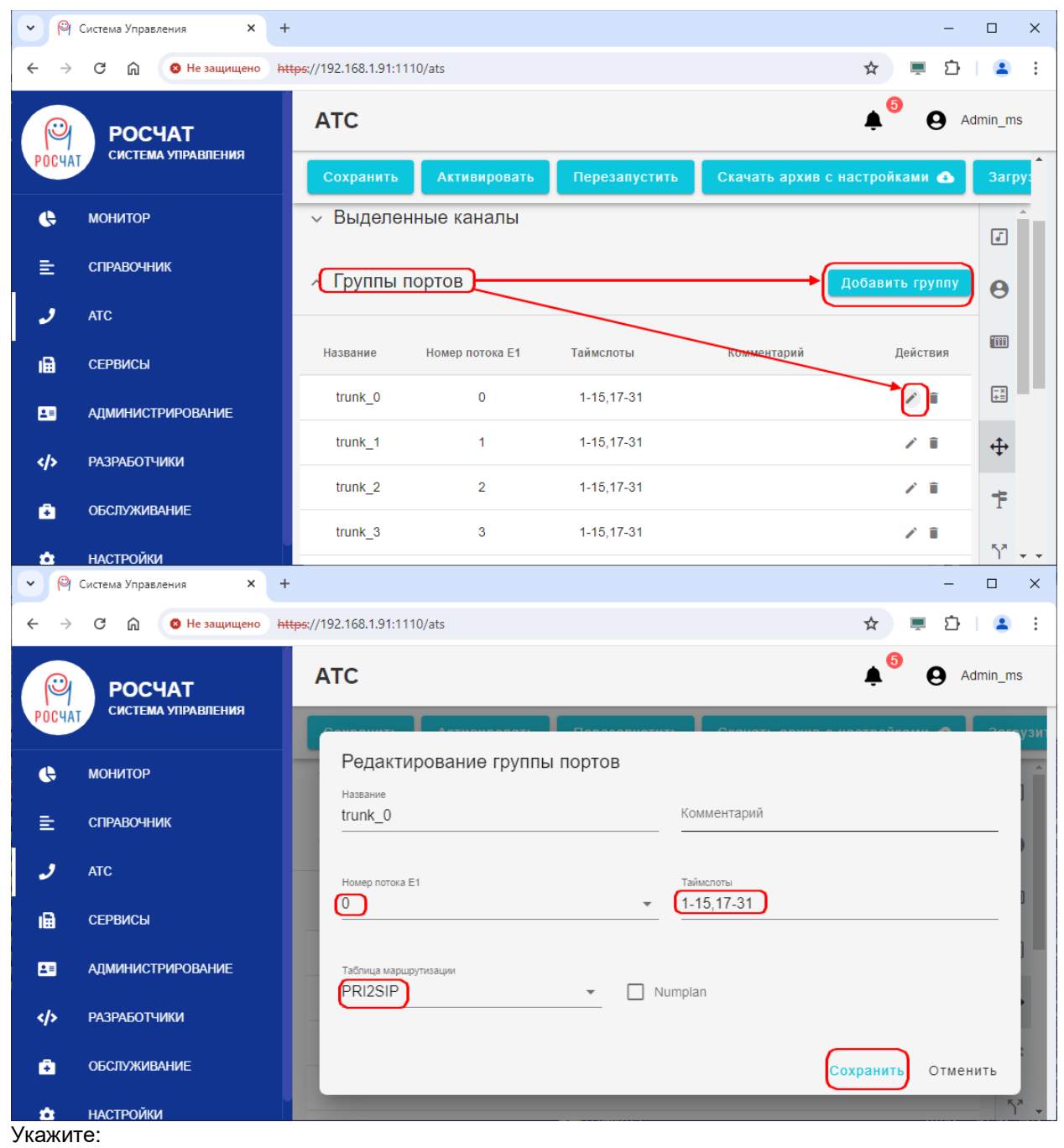

- Номер потока Е1, начиная с 0 (если ещё не задан)
- Тайм-слоты 1-15,17-31 (если ещё не заданы)
- Таблицу маршрутизации PRI2SIP

После этого отредактируйте/добавьте транк

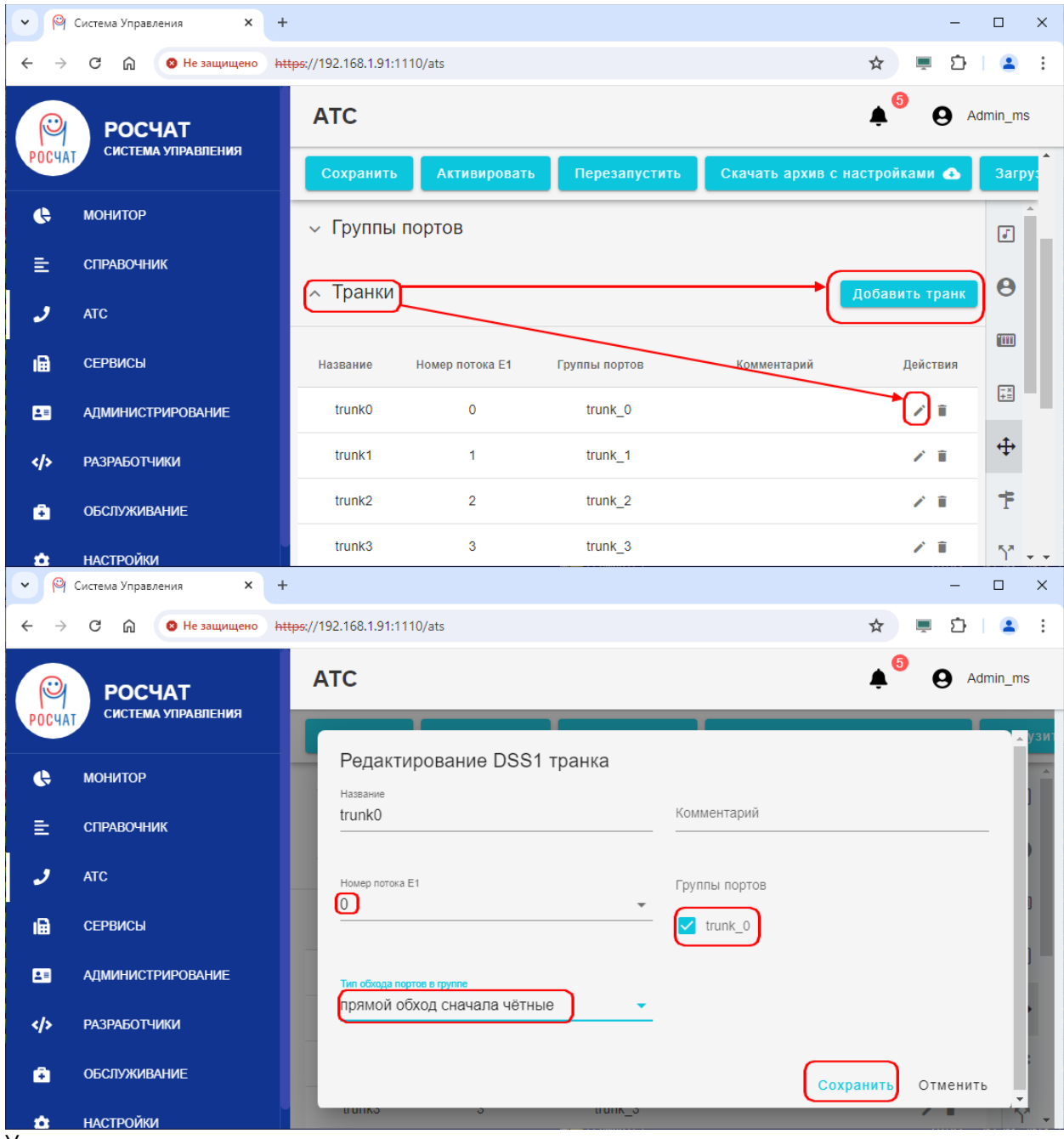

Укажите:

- Номер потока Е1, начиная с 0 (если ещё не задан)
- Группу портов (если ещё не задан)
- Тип обхода каналов

Тип обхода каналов задавайте так, чтобы минимизировать вероятность коллизий встречного занятия.

Например, если встречной стороной сначала занимаются нечётные каналы, здесь укажите «прямой обход сначала чётные». В этом случае вероятность занятия одного канала с двух сторон значительно снижается.

## 4.6 Направление

В зависимости от предустановки одно направление для всех E1 может быть уже создано. Если оно есть – Проверяем, что в основную группу включены все потоки E1. Если нет – добавляем направление, включаем в основную группу все потоки E1.

| ~ (°                       | Система Управления ×         | +                                        |                                |                                 |                              |                   | - [           | - X        |
|----------------------------|------------------------------|------------------------------------------|--------------------------------|---------------------------------|------------------------------|-------------------|---------------|------------|
| ← →                        | 🗧 🛱 🔞 Не защищен             | • https://192.168.1.91:11                | 110/ats                        |                                 |                              | ☆ .               |               | <b>.</b> : |
|                            | РОСЧАТ<br>система управления | ATC                                      |                                |                                 |                              | ¢ <sup>3</sup>    | <b>9</b> Admi | in_ms      |
| PUCY                       | AT                           | Сохранить                                | Активировать                   | Перезапусти                     | ть Скачать архие             | в с настройкан    | ли 🕢 🔅        | Загрузит   |
| ¢                          | монитор                      |                                          |                                |                                 |                              | _                 |               | _<br>ا     |
| E                          | СПРАВОЧНИК                   | направлен                                | ия                             |                                 |                              | <u>д</u> о        | оавить        |            |
| و ا                        | ATC                          | Название                                 | Комментарий                    |                                 |                              | Состав            |               | Θ          |
| ı <del>n</del>             | СЕРВИСЫ                      | e12                                      |                                | trunk0                          | ),trunk1,trunk10,trunk11,tru | nk2,trunk3,trunk4 | 4,trunk5,tru  |            |
|                            |                              | 4                                        |                                |                                 | _                            |                   | •             | -×<br>+=   |
| <b>≜</b> ≡                 | АДМИНИСТРИРОВАНИЕ            |                                          |                                | Строк на                        | а странице: 5 🔻              | 1-2 из 2 <        | >             |            |
|                            | разработчики                 |                                          |                                |                                 |                              |                   |               |            |
| ÷                          | ОБСЛУЖИВАНИЕ                 |                                          |                                |                                 |                              |                   |               | F          |
| Ŕ                          | НАСТРОЙКИ                    |                                          |                                |                                 |                              |                   |               | -5* ÷      |
| • 🖗                        | Система Управления 🗙 🕂       |                                          |                                |                                 |                              |                   | -             | o ×        |
| $\leftarrow$ $\rightarrow$ | С 🕅 😣 Не защищено htt        | t <del>ps</del> ://192.168.1.91:1110/ats |                                |                                 |                              | ☆                 | Ē Ē           | 😩 :        |
| POCHA                      | РОСЧАТ<br>система управления | АТС                                      |                                |                                 |                              | <b>*</b>          | Adr           | min_ms     |
|                            |                              | Н Сохранить                              | Активировать Пере              | езапустить С                    |                              | ами 🚯 Загр        |               | з с настро |
| ¢,                         | монитор                      | Направления                              |                                |                                 |                              |                   | Добавить      | J          |
| Ē                          | СПРАВОЧНИК                   | Название                                 | Добавление направ              | зления                          |                              |                   |               | Θ          |
| 5                          | ATC                          | e12                                      | Название<br>е12                |                                 | Комментарий                  |                   | runk8,trunk9; |            |
| 18                         | СЕРВИСЫ                      | E1from0to11                              |                                |                                 |                              |                   | runk8,trunk9; |            |
| =                          | АДМИНИСТРИРОВАНИЕ            | •                                        | Основная группа                | ;                               | Резервная группа             |                   | •<br>< >      |            |
|                            | РАЗРАБОТЧИКИ                 |                                          | runk4,trunk5,trunk6,trunk7,tru | ,trunk2,trunk3,t<br>unk8,trunk9 | Состав                       |                   |               | Ŧ          |
| •                          | ОБСЛУЖИВАНИЕ                 | /                                        | 🗹 trunk3                       | Ĵ                               | 🗆 trunk3                     | \$                |               | Ŧ          |
| *                          | НАСТРОЙКИ                    |                                          | ✔ trunk4                       | \$                              | 🗆 trunk4                     | \$                |               | ٦*         |
|                            |                              |                                          | ✓ trunk5                       | ¢                               | trunk5                       | \$                |               | ⊞          |
|                            |                              |                                          | ✓ trunk7                       | ÷<br>()                         | trunko                       | ÷                 |               | æ          |
|                            |                              |                                          | ✓ trunk8                       | Ĵ                               | 🗆 trunk8                     | \$                |               | 2          |
|                            |                              |                                          | 🗹 trunk9                       | ¢                               | 🗆 trunk9                     | ¢ _               |               | •••<br>••  |
|                            |                              |                                          |                                |                                 | Сохранить                    | Отменить          |               | X          |
|                            |                              |                                          |                                |                                 |                              |                   |               |            |
|                            |                              |                                          |                                |                                 |                              |                   |               |            |
|                            |                              |                                          |                                |                                 |                              |                   |               | -          |

### 4.7 Маршруты вызовов. Часть 2

| Теперь                   | ь можно задать прав          | ила на                   | маршру           | тах, созданны | ых в разделе « | « <u>Маршруты вызовов. Час</u> | <u>сть 1</u> ». |
|--------------------------|------------------------------|--------------------------|------------------|---------------|----------------|--------------------------------|-----------------|
| <ul><li>♥</li></ul>      | Система Управления 🗙 🕇       |                          |                  |               |                | -                              | o x             |
| $\leftarrow \rightarrow$ | С 🞧 🙁 Не защищено htt        | <del>:ps</del> ://192.16 | 58.1.91:1110/ats |               |                | ☆ 📮 🖸                          | 😩 :             |
| POCHA                    | РОСЧАТ<br>система управления | ATC                      | :                |               |                | Adm                            | iin_ms          |
| FUCHA                    |                              | 8                        | Сохранить        | Активировать  | Перезапустить  | Скачать архив с настройками 🕢  | Загр            |
| ¢                        | монитор                      |                          | таблицы          | маршрутов та  | БЛИЦЫ POSTROUT | E                              | -               |
| Ē                        | СПРАВОЧНИК                   |                          | Список м         | аршрутов      |                | Добавить Маршрут               | 9               |
| ى                        | ATC                          |                          | Название         | Кол-во правил | Коммента       | рий Действия                   |                 |
| ı 🖨                      | СЕРВИСЫ                      |                          | Rroute           | 2             | $\sim$         | / 1                            |                 |
| <b>1</b>                 | АДМИНИСТРИРОВАНИЕ            |                          | SIP2PRI          | 1             |                |                                | t=              |
| >                        | разработчики                 |                          | PRI2SIP          | 1             |                |                                | <b>₩</b>        |
| ٠                        | ОБСЛУЖИВАНИЕ                 |                          |                  |               |                |                                |                 |
| ٠                        | НАСТРОЙКИ                    |                          |                  |               |                |                                | ۲۳<br>۱         |
|                          |                              |                          |                  |               |                |                                | ⊞               |
|                          |                              |                          |                  |               |                |                                |                 |
|                          |                              |                          |                  |               |                |                                | <b>.</b>        |

### В маршруте SIP2PRI добавьте одно правило:

| ~ P  | Система Управления 🗙 🗙 | +                                              | - 🗆 ×                      |
|------|------------------------|------------------------------------------------|----------------------------|
| ← →  | С 🕅 😢 Не защищено      | https://192.168.1.91:1110/ats                  | ☆ 💻 🖸   😩 🗄                |
| P    | РОСЧАТ                 | АТС                                            | Admin_ms                   |
| POCH | АТ СИСТЕМА УПРАВЛЕНИЯ  | Сохранить Активировать Перезапустить Скачать   | архив с настройками 🕢 Загр |
| ¢    | монитор                | ТАБЛИЦЫ МАРШРУТОВ ТАБЛИЦЫ POSTROUTE            |                            |
| Ē    | СПРАВОЧНИК             |                                                |                            |
| ر    | ATC                    | Гедактирование маршрута<br><sub>Название</sub> |                            |
| ı 🔒  | СЕРВИСЫ                | SIP2PRI Комментарий                            | Сохранить                  |
|      | АДМИНИСТРИРОВАНИЕ      |                                                |                            |
|      | РАЗРАБОТЧИКИ           | Указана маршрутизации                          |                            |
| ē    | ОБСЛУЖИВАНИЕ           | условие замена направлен                       | ие запись кол              |
| \$   | НАСТРОЙКИ              |                                                |                            |
|      |                        |                                                | Отменить                   |
|      |                        |                                                |                            |
|      |                        |                                                |                            |
|      |                        |                                                | <u></u>                    |

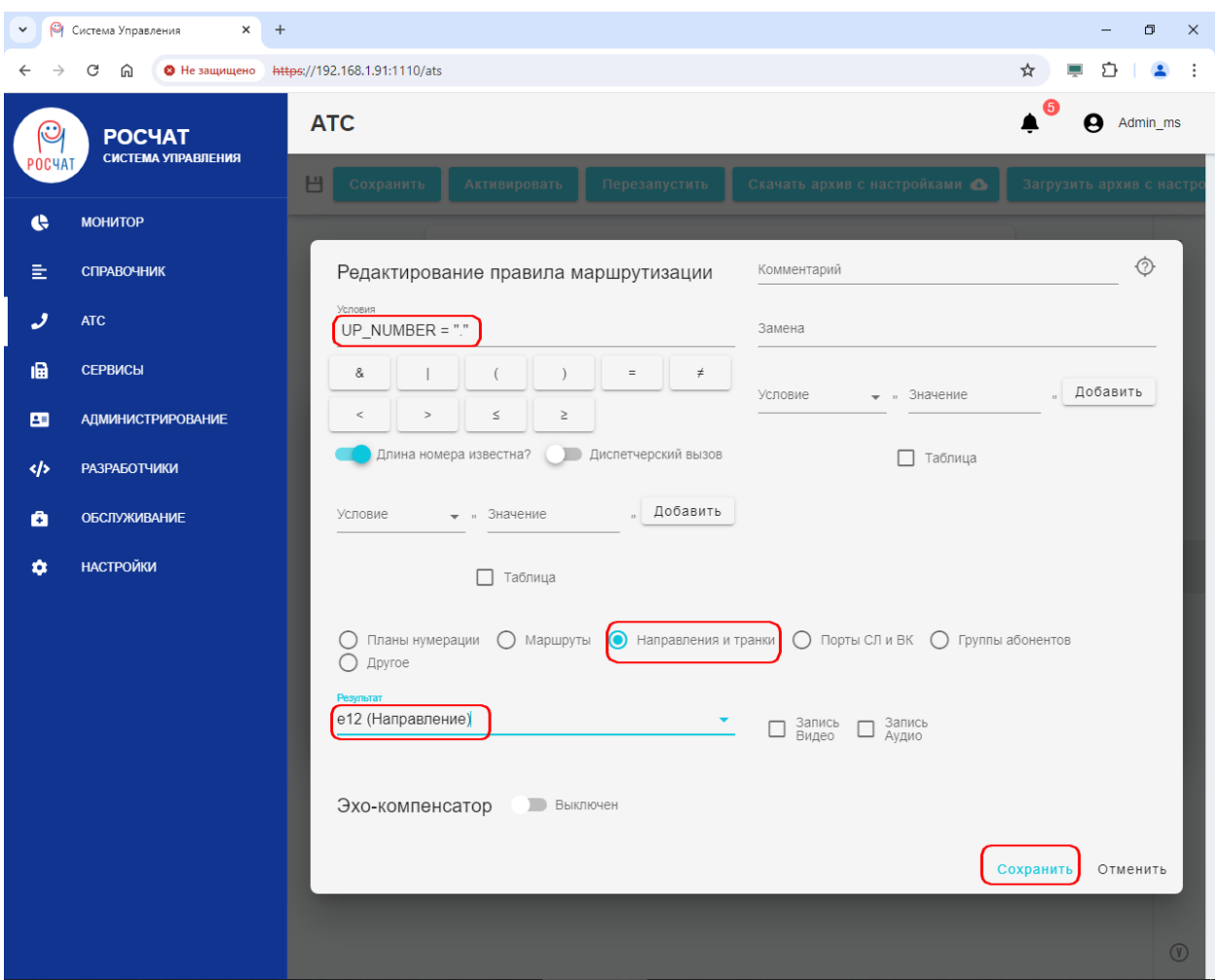

Укажите:

- Условия: « UP\_NUMBER = "."» без кавычек, учитывая пробелы
- Выбрать: Направления и транки
- Результат: e12 (Направление)

| р мар                    | шрутет Кідолі до             | лоавые од                          | по правило.    |               |                      |             |                  |          |
|--------------------------|------------------------------|------------------------------------|----------------|---------------|----------------------|-------------|------------------|----------|
| • 9                      | Система Управления 🗙 🕂       |                                    |                |               |                      |             | - d              | J ×      |
| $\leftarrow \rightarrow$ | С 🕅 🛛 Не защищено 🔠          | <del>tps</del> ://192.168.1.91:111 | D/ats          |               |                      |             | * 📮 🖸            | ٩ ()     |
| POCHA                    | РОСЧАТ<br>система управления | ATC                                |                |               |                      |             | 🔺 \varTheta Admi | n_ms     |
| PUCHAI                   |                              | Н Сохранит                         | ъ Активировать | Перезапустить | Скачать архив с наст | ройками 🚯   |                  | : настро |
| ¢                        | монитор                      |                                    | (              |               |                      |             |                  |          |
| E                        | СПРАВОЧНИК                   |                                    | ТАБЛИЦЫ МАРШРУ | тов таблицы н | OSTROUTE             |             |                  | ٢        |
| و                        | ATC                          |                                    | Список маршру  | ТОВ           | Добави               | ть Маршрут  |                  | Θ        |
| ı                        | СЕРВИСЫ                      |                                    | Название Ко    | л-во правил   | Комментарий          | Действия    |                  |          |
| -                        | АДМИНИСТРИРОВАНИЕ            | Редактиро                          | вание маршрута |               |                      |             |                  |          |
|                          | РАЗРАБОТЧИКИ                 | Название<br>PRI2SIP                |                | Комментарий   |                      |             | Сохранить        |          |
| ۵                        | ОБСЛУЖИВАНИЕ                 |                                    |                |               |                      | _           | _                |          |
| ٠                        | НАСТРОЙКИ                    | Правила г                          | иаршрутизации  |               |                      |             | Добавить правил  |          |
|                          |                              | /словие                            | Замена         | Направле      | ние Запись           | Комментарий | Действи          | IЯ       |
|                          |                              |                                    |                |               |                      |             |                  |          |
|                          |                              | 4                                  |                |               |                      |             |                  |          |
|                          |                              |                                    |                |               |                      |             | Отмени           | іть      |
|                          |                              |                                    |                |               |                      |             |                  | <b></b>  |
|                          |                              |                                    |                |               |                      |             |                  | ×        |
|                          |                              |                                    |                |               |                      |             |                  |          |
|                          |                              |                                    |                |               |                      |             |                  |          |
|                          |                              |                                    |                |               |                      |             |                  | (v)      |

### В маршруте PRI2SIP добавьте одно правило:

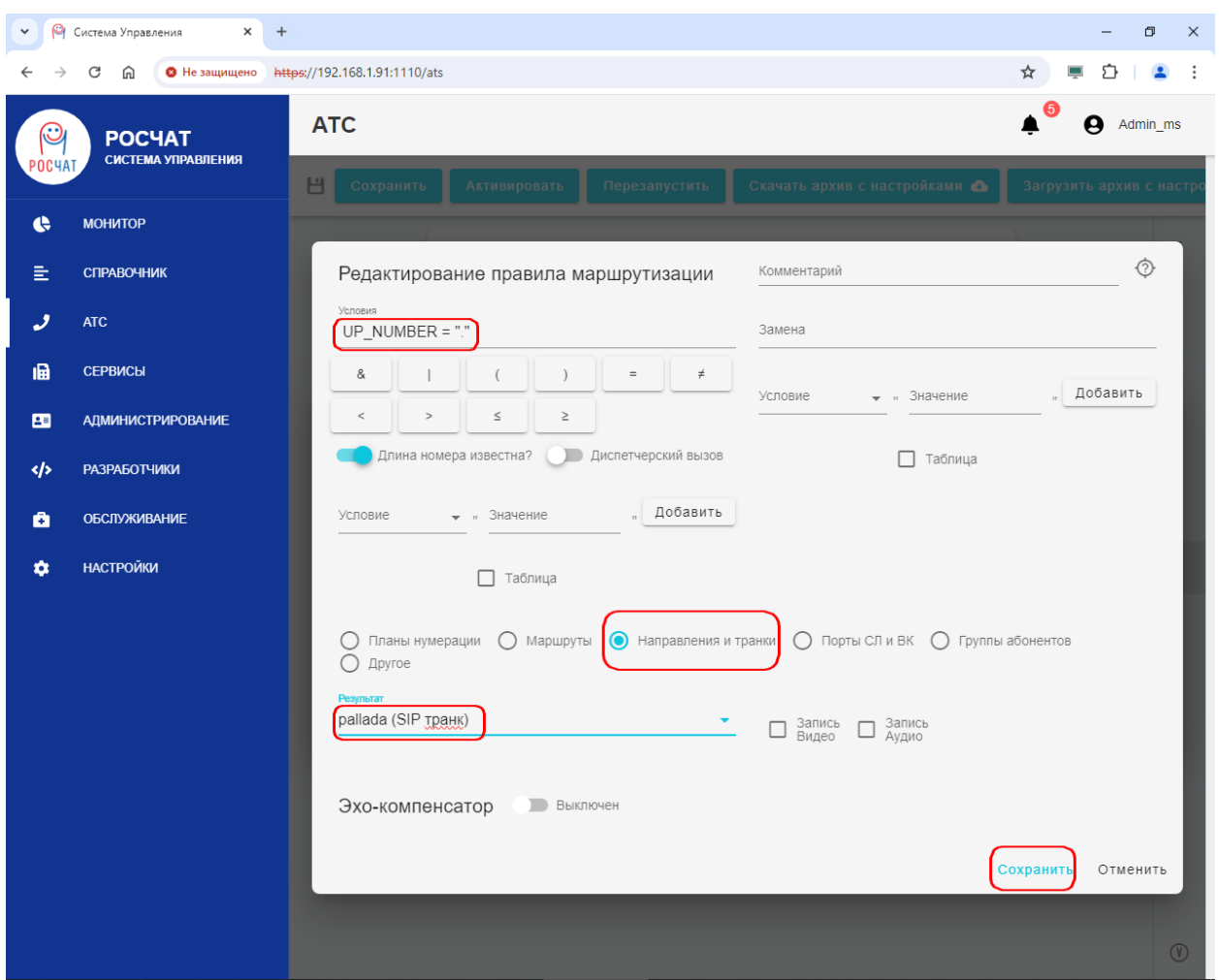

Укажите:

- Условия: « UP\_NUMBER = "."» без кавычек, учитывая пробелы
- Выбрать: Направления и транки
- Результат: pallada (<u>SIP транк</u>)

### 4.8 Снятие ограничений по времени вызова

По умолчанию, ограничение по времени вызовов:

- SIP: 62 минуты
- ISDN: 61 минута

<u>Подключитесь по протоколу SSH к устройству</u>.

Запустите Midnight Commander командой

mc Откройте на редактирование <F4> файл /home/ipats/config/additionals/dss-additional.txt Добавьте строки:

CONF SET sig\_potok\_0 : PTY\_DSS1\_interval\_timerMaxTalk = 2147480000 CONF SET sig\_potok\_1 : PTY\_DSS1\_interval\_timerMaxTalk = 2147480000

... По количеству потоков E1, начиная с sig\_potok\_0

Сохраните файл <F2> и выйдите из редактирования <Esc>

| 🗬 mc [root@localhost.localdomain]:/home/ipats/config/additionals —                                                                                                    |                          | (  |
|----------------------------------------------------------------------------------------------------|--------------------------|----|
| dss-addi~onal.txt [] 0 L:[ 1+12 13/ 13] *(806 / 806b) <eof></eof>                                                                                                    | [*][X]                   | ^  |
| CONF SET sig_potok_0 : PTY_DSS1_interval_timerMaxTalk = 2147480000                                                                                                    |                          |    |
| CONF SET sig_potok_1 : PTY_DSS1_interval_timerMaxTalk = 2147480000                                                                                                    |                          |    |
| CONF SET sig_potok_2 : PTY_DSS1_interval_timerMaxTalk = 2147480000                                                                                                    |                          |    |
| CONF SET sig_potok_3 : PTY_DSS1_interval_timerMaxTalk = 2147480000                                                                                                    |                          |    |
| CONF SET sig_potok_4 : PTY_DSS1_interval_timerMaxTalk = 2147480000                                                                                                    |                          |    |
| CONF SET sig_potok_5 : PTY_DSS1_interval_timerMaxTalk = 2147480000                                                                                                    |                          |    |
| CONF SET sig_potok_6 : PTY_DSS1_interval_timerMaxTalk = 2147480000                                                                                                    |                          |    |
| CONF SET sig_potok_7 : PTY_DSS1_interval_timerMaxTalk = 2147480000                                                                                                    |                          |    |
| CONF SET sig_potok_8 : PTY_DSS1_interval_timerMaxTalk = 2147480000                                                                                                    |                          |    |
| CONF SET sig_potok_9 : PTY_DSS1_interval_timerMaxTalk = 2147480000                                                                                                    |                          |    |
| CONF SET sig_potok_10 : PTY_DSS1_interval_timerMaxTalk = 2147480000                                                                                                    |                          |    |
| CONF SET sig_potok_ll : PTY_DSS1_interval_timerMaxTalk = 2147480000                                                                                                    |                          |    |
|                                                                                                    |                          |    |
|                                                                                                    |                          |    |
|                                                                                                    |                          |    |
|                                                                                                    |                          |    |
|                                                                                                    |                          |    |
|                                                                                                    |                          |    |
|                                                                                                    |                          |    |
|                                                                                                    |                          |    |
|                                                                                                    |                          |    |
|                                                                                                    | MC <mark>10</mark> Buxon |    |
| Inchede Acox To Shok To Honeka Skohna Shokna Shokna S | оподовилод               | ×. |

Откройте на редактирование <F4> файл /home/ipats/config/additionals/SIPtrunks-additional.txt Добавьте строку CONF SET pallada : PTY\_SIP\_timerMaxTalk = 2147480000

Сохраните файл <F2> и выйдите из редактирования <Esc>

| mc [root@localhost.localdomain]:/home/ipats/config/additionals                                                                                                    | _                                                                   |                            |
|----------------------------------------------------------------------------------------------------|---------------------------------------------------------------------|----------------------------|
| <pre>dss-addi~onal.txt [] 0 L:[ 1+12 13/ 13] *(806 / 806b)<br/>CONF SET sig_potok_0 : PTY_DSS1_interval_timerMaxTalk = 2147480<br/>CONF SET sig_potok_1 : PTY_DSS1_interval_timerMaxTalk = 2147480<br/>CONF SET sig_potok_2 : PTY_DSS1_interval_timerMaxTalk = 2147480<br/>CONF SET sig_potok_3 : PTY_DSS1_interval_timerMaxTalk = 2147480<br/>CONF SET sig_potok_4 : PTY_DSS1_interval_timerMaxTalk = 2147480<br/>CONF SET sig_potok_4 : PTY_DSS1_interval_timerMaxTalk = 2147480</pre> | <eof><br/>000<br/>000<br/>000<br/>000<br/>000<br/>000<br/>000</eof> | [*][X] ^                   |
| CONF SET sig_potok_6 : PTY_DSS1_interval_timerMaxTalk = 2147480<br>CONF SET sig_potok_7 : PTY_DSS1_interval_timerMaxTalk = 2147480<br>CONF SET sig_potok_8 : PTY_DSS1_interval_timerMaxTalk = 2147480<br>CONF SET sig_potok_9 : PTY_DSS1_interval_timerMaxTalk = 2147480<br>CONF SET sig_potok_10 : PTY_DSS1_interval_timerMaxTalk = 2147480<br>CONF SET sig_potok_11 : PTY_DSS1_interval_timerMaxTalk = 214748                                                                          | 000<br>000<br>000<br>000<br>000<br>0000<br>0000                     |                            |
|                                                                                                    |                                                                     |                            |
| 1 <mark>Помощь 2</mark> Сох~ть З <mark>Блок 4</mark> Замена 5Копия 6Пер~ть 7Поиск 8Уда~т                                                                                                    | ь <mark>9</mark> МенюМ                                              | IC <mark>10</mark> Выход 🗸 |

В Web-интерфейсе нажмите кнопку "Активировать".

| ♥                        | Система Управления 🗙 🕂 | F                        |              |               |                               | - [              | - ×      |
|--------------------------|------------------------|--------------------------|--------------|---------------|-------------------------------|------------------|----------|
| $\leftarrow \rightarrow$ | С 🕅 😵 Не защищено 🗄    | ttps://192.168.1.91:1110 | )/ats        |               |                               | ☆ 💻 🖸            | 😩 :      |
| P                        | РОСЧАТ                 | ATC                      |              |               |                               | 🔺 \varTheta Admi | n_ms     |
| РОСЧА                    |                        | Сохранить                | Активировать | Перезапустить | Скачать архив с настройками 📣 | Загрузить архив  | с настр  |
| ¢                        | монитор                |                          |              |               |                               |                  | <b>a</b> |
| E                        | СПРАВОЧНИК             |                          |              |               |                               |                  |          |
| 2                        | ATC                    |                          |              |               |                               |                  | 9        |
| ı <b>B</b>               | СЕРВИСЫ                |                          |              |               |                               |                  |          |
| <b>1</b>                 | АДМИНИСТРИРОВАНИЕ      |                          |              |               |                               |                  | -×<br>+= |
|                          | РАЗРАБОТЧИКИ           |                          |              |               |                               |                  | ÷        |
| ÷                        | ОБСЛУЖИВАНИЕ           |                          |              |               |                               |                  | Ŧ        |
| \$                       | НАСТРОЙКИ              |                          |              |               |                               |                  | 5*       |
|                          |                        |                          |              |               |                               |                  | _ •      |

### 5 Перезапуск устройства

После всех настроек рекомендуем перезапустить устройство: <u>Подключитесь по протоколу SSH к устройству</u>. Выполните команду: shutdown -r now

### 6.1 Просмотр состояния потоков E1

Подключитесь по протоколу SSH к устройству. Наберите с командной строки:

/home/ipats/terminal-manager.sh

Дайте команду:

SHOW sig\_potok

Будет выведено состояние всех потоков Е1.

Для E1 в состоянии готовности будет выдана строка 19:52:46 id- 57(1): <mark>+</mark> sig\_potok\_1 DSS1DataLink(pcm:1,<mark>YES</mark>,side:Network,id-57) DSS1DataLinkState\_Active

Для неисправного E1 будет выдана строка 19:49:52 id- 57(1): - sig\_potok\_1 DSS1DataLink(pcm:1,NO,side:Network,id-57) DSS1DataLinkState\_Active

### 6.2 Трассировка ISDN

Запустите на своём компьютере, находящемся в одной локальной сети с сетевым интерфейсом LAN 1 устройства MX-1000-SC-K приложение WireShark (<u>https://www.wireshark.org/</u>). В меню приложения выберите Edit / Preferences (Редактировать / Параметры).

| Edit | View     | Go       | Capture     | Analyze | Statistics   | Т |
|------|----------|----------|-------------|---------|--------------|---|
|      | Сору     |          |             |         | •            |   |
| ٩    | Find Pag | :ket     |             | C       | trl+F        |   |
|      | Find Ne  | xt       |             | C       | Ctrl+N       |   |
|      | Find Pre | vious    |             | C       | trl+B        |   |
|      | Mark/U   | nmark    | Packet(s)   | C       | trl+M        |   |
|      | Mark Al  | l Displa | ayed        | C       | trl+Shift+M  |   |
|      | Unmark   | All Dis  | splayed     | C       | trl+Alt+M    |   |
|      | Next Ma  | ark      |             | C       | Ctrl+Shift+N |   |
|      | Previous | s Mark   |             | C       | trl+Shift+B  |   |
|      | lgnore/l | Jnigno   | ore Packet( | s) C    | trl+D        |   |
|      | Ignore A | II Disp  | layed       | C       | trl+Shift+D  |   |
|      | Unignor  | e All D  | isplayed    | C       | trl+Alt+D    |   |
|      | Set/Uns  | et Tim   | e Reference | e (     | trl+T        |   |
|      | Unset A  | ll Time  | Reference   | s C     | trl+Alt+T    |   |
|      | Next Tin | ne Ref   | erence      | C       | Ctrl+Alt+N   |   |
|      | Previous | 5 Time   | Reference   | C       | trl+Alt+B    |   |
|      | Time Sh  | ift      |             | C       | trl+Shift+T  |   |
|      | Packet ( | Comm     | ent         | C       | Ctrl+Alt+C   |   |
|      | Delete A | II Pacl  | cet Comme   | ents    |              |   |
| _    | Configu  | ration   | Profiles    | c       | trl+Shift+A  |   |
|      | Preferen | ces      |             | C       | trl+Shift+P  |   |

Выберите раздел Advanced (Дополнительно) В строку поиска введите «iua.use\_gsm\_sapi\_values» Поставьте значение «FALSE», Нажмите «Ok»

| ✓ Appearance<br>Columns                                                                                                    | Search: (iua.use osm sapi va                        | lues              |                 |                |   |
|----------------------------------------------------------------------------------------------------|-----------------------------------------------------|-------------------|-----------------|----------------|---|
| Font and Colors<br>Layout<br>Capture<br>Expert<br>Filter Buttons<br>Name Resolution<br>Protocols<br>RSA Keys<br>Statistics<br>Advanced | Name<br>Protocols<br>IUA<br>iua.use_gsm_sapi_values | Status<br>Changed | Type<br>Boolean | Value<br>FALSE |   |
|                                                                                                    | <                                                   |                   |                 |                | > |

Нажмите кнопку «Capture options»

В открывшемся диалоге:

- Выберите интерфейс, смотрящий в сторону МХ-1000
- Наберите в capture filter «sctp»

| - Нажмите «Start»                                                          |   |   |          |  |
|----------------------------------------------------------------------------|---|---|----------|--|
| C The Wireshark Network Analyzer                                           | _ |   | $\times$ |  |
| File Edit View Go Capture Analyze Statistics Telephony Wireless Tools Help |   |   |          |  |
| 📶 🔳 🖉 💽 🔚 🕱 🖻   ९. 🗇 🕸 🕾 🐨 🕹 🚍 🚍 🤍 ९. ९. 표                                 |   |   |          |  |
| Apply a display filter <ctrl-></ctrl->                                     |   | - | -+       |  |
|                                                                            |   |   |          |  |

| Input Output Options  Input Output Options  Interface Itarfic Local Area Connection* 7 Ethernet 2 Ethernet 2 Ethernet 3 Ethernet 2 Ethernet 2 Ethernet 2 Ethernet 2 Ethernet 3 Ethernet 2 Ethernet 2 Ethernet 2 Ethernet 3 Ethernet 2 Ethernet 2 Ethernet 3 Ethernet 2 Ethernet 3 Ethernet 3 Ethernet 3 Ethernet 3 Ethernet 3 Ethernet 3 Ethernet 3 Ethernet 3 Ethernet 3 Ethernet 3 Ethernet 3 Ethernet 3 Ethernet 3 Ethernet 3 Ethernet 3 Ethernet 3 Ethernet 3 Ethernet 3 Ethernet 3 Ethernet 3 Ethernet 3 Ethernet 3 Ethernet 4 Ethernet 4 E | Welcome to Wires                                                                                                    | hark        |                                                              |        |                                                     |                                        |            |                        |       |                               |
|----------------------------------------------------------------------------------------------------|----------------------------------------------------------------------------------------------------|-------------|--------------------------------------------------------------|--------|-----------------------------------------------------|----------------------------------------|------------|------------------------|-------|-------------------------------|
| Address: 192.106.143       Ethernet       default       Address:         Local Area Connection* 8       Ethernet       default       Ig2.168.1.45         Adapter for loopback traffic capture       BSD loopback       default       Ig2.168.1.45         > Ethernet 6       Ethernet       default       2         > Ethernet 3       Ethernet       default       2         > Ethernet 3       Ethernet       default       2         © Enable promiscuous mode on all interfaces       Manage Interfaces         Capture filter for selected interfaces:       Isctp       Compile BPFs                                                                                                    | Input Output Options Interface Local Area Connection* 7 Ethernet 2 Address: 102 168 1.45                                    | Traffic<br> | Link-layer Header<br>Ethernet<br>Ethernet                    | Promi: | Snaplen i<br>default<br>default                     | Buffer (lv<br>2<br>2                   | Monite<br> | Capture Filter<br>sctp |       |                               |
| Capture filter for selected interfaces:  Capture filter for selected interfaces:  Capture filter for selected interfaces:  Compile BPFs  Compile BPFs  Compile BPFs  Lagrandee  Help  Lagrandee  Help  Help  Lagrandee  Help  Lagrandee  Help  Lagrandee  Help  Lagrandee  Help  Help  Lagrandee  Help  Lagrandee  Help  Help  Lagrandee  Help  Help    | Local Area Connection* 9<br>Local Area Connection* 8<br>Adapter for loopback traffic captur<br>> Ethernet 6<br>> Ethernet 3 | e           | Ethernet<br>Ethernet<br>BSD loopback<br>Ethernet<br>Ethernet |        | default<br>default<br>default<br>default<br>default | Address:<br>192.168.1.4<br>2<br>2<br>2 | 5          |                        |       |                               |
| Start Close Help                                                                                                    | Capture filter for selected interfaces:                                                                                     | es          |                                                              |        |                                                     |                                        |            | X                      | Mana  | ge Interfaces<br>Compile BPFs |
|                                                                                                    |                                                                                                    |             |                                                              |        |                                                     |                                        |            | Start                  | Close | Help                          |

WireShark на вашем компьютере готов к приёму трассировки ISDN от MX-1000 Теперь трассировку надо запустить. <u>Подключитесь к MX-1000-SC-K по SSH</u>

Дайте команду:

/home/ipats/terminal-manager.sh

| Запустите трассировку командой:<br>sigtranlog <ip>, L <n1>[[, L <n2>]]<br/>Где:<br/>ip – IP Адрес компьютера, где запущен WireShark<br/>N – Номер потока E1<br/>Пример: sigtranlog 192.168.1.45, L 0, L 1</n2></n1></ip> |   |          |
|----------------------------------------------------------------------------------------------------|---|----------|
| ₽ 192.168.1.91 - PuTTY                                                                                                    | — | $\times$ |
| [root@localhost ~]# /home/ipats/terminal-manager.sh<br>Соединение 127.0.0.1:11111 установлено<br>14:34:41 TCP-LOGIN[0] root root<br>sigtranlog 192.168.1.45, L 0, L 1                                                    |   | ^        |
|                                                                                                    |   | ~        |

Трассировка ISDN пойдёт в WireShark

#### Номер потока E1 можно увидеть: Stream Control Transmission Protocol / DATA chunk / Stream identifier Фильтр по потоку E1 можно поставить, введя в него строку sctp.data\_sid==[N]

Где N – номер потока E1

| *Ethernet 2 (sctp)                                                               | – 🗆 X                                                        |  |  |  |
|----------------------------------------------------------------------------------|--------------------------------------------------------------|--|--|--|
| Eile Edit View Go Capture Analyze Statistics Telephony Wireless Tools Help       |                                                              |  |  |  |
|                                                                                  |                                                              |  |  |  |
|                                                                                  |                                                              |  |  |  |
| sctp.data_sid==0                                                                 | +                                                            |  |  |  |
| No. Time Source Destin                                                           | ion Protocol Length Info                                     |  |  |  |
| 1 0.000000 192.168.1.91 192.                                                     | i8.1.45 Q.931 134 SETUP                                      |  |  |  |
| 5 0.250339 192.168.1.91 192.                                                     | 8.1.45 Q.931 118 CALL PROCEEDING                             |  |  |  |
| 6 0.300373 192.168.1.91 192.                                                     | 8.1.45 Q.931 110 CONNECT                                     |  |  |  |
| 7 0.350438 192.168.1.91 192.                                                     | 8.1.45 Q.931 110 CONNECT ACKNOWLEDGE                         |  |  |  |
|                                                                                  |                                                              |  |  |  |
| <                                                                                | >                                                            |  |  |  |
| Ename 1: 134 bytes on wire (1072 bits), 134 bytes cantured (1072 bits) on inter  | ace \Device\NPE {DE436AE8-DD86-4044-A25C-6715866CAE7D}, id 0 |  |  |  |
| Ethernet II, Src: a0:36:bc:3b:a2:11 (a0:36:bc:3b:a2:11), Dst: ASUSTekC 66:d6:1   | (00:1b:fc:66:d6:13)                                          |  |  |  |
| > Internet Protocol Version 4, Src: 192.168.1.91, Dst: 192.168.1.45              | ······                                                       |  |  |  |
| ✓ Stream Control Transmission Protocol, Src Port: 3101 (3101), Dst Port: 3001 (3 | 1)                                                           |  |  |  |
| Source port: 3101                                                                |                                                              |  |  |  |
| Destination port: 3001                                                           |                                                              |  |  |  |
| Verification tag: 0x3b7b3756                                                     |                                                              |  |  |  |
| [Association index: 65535]                                                       |                                                              |  |  |  |
| <port: 3101=""></port:>                                                          |                                                              |  |  |  |
| <port: 3001=""></port:>                                                          |                                                              |  |  |  |
| Checksum: 0x00000000 [unverified]                                                |                                                              |  |  |  |
| [Checksum Status: Unverified]                                                    |                                                              |  |  |  |
| DATA chunk(ordered, complete segment, TSN: 14, SID: 0, SSN: 4, PPID: 1, pay.     | ad length: 72 bytes)                                         |  |  |  |
| > Chunk type: DATA (0)                                                           |                                                              |  |  |  |
| > Chunk flags: 0x03                                                              |                                                              |  |  |  |
| Chunk length: 88                                                                 |                                                              |  |  |  |
| Transmission sequence number: 14                                                 |                                                              |  |  |  |
| Stream identifier: 0x0000                                                        |                                                              |  |  |  |
| Stream sequence number: 4                                                        |                                                              |  |  |  |
| Payload protocol identifier: IUA (1)                                             |                                                              |  |  |  |
| > ISUN Q.921-User Adaptation Layer                                               |                                                              |  |  |  |
| Protocol discriminator: 0.931                                                    |                                                              |  |  |  |
| Call reference value length: 2                                                   |                                                              |  |  |  |
| Call reference flag: Macsage sent from originating side                          |                                                              |  |  |  |
| Call reference value: 0003                                                       |                                                              |  |  |  |
| Message type: SETUP (0x05)                                                       |                                                              |  |  |  |
| Sending complete                                                                 |                                                              |  |  |  |
| > Bearer capability                                                              |                                                              |  |  |  |
| > Channel identification                                                         | ~                                                            |  |  |  |
|                                                                                  |                                                              |  |  |  |
| 0040 05 01 00 00 00 40 00 01 00 08 00 00 10 00 05 ·····@·· ·····                 |                                                              |  |  |  |
| 0050 00 08 00 01 36 f2 00 04 00 0c 41 73 74 61 72 746Astart                      |                                                              |  |  |  |
| 0060 61 21 00 0e 00 22 08 02 00 03 05 a1 04 03 80 90 a!"                         | ×                                                            |  |  |  |
| Stream identifier (sctp.data_sid), 2 bytes                                       | Packets: 8 · Displayed: 4 (50.0%) Profile: Default           |  |  |  |

Когда трассировка больше не нужна, остановите её командой sigtranlog 0

и выйдите из terminal-manager командой «exit»

### 6.3 Трассировка SIP

Чтобы снять трассировку SIP со стороны MX-1000-SC-К : Подключитесь к MX-1000-SC-К по SSH Выполните команду: tcpdump -i eno1 -w ./root/sip.pcap port 5060 Выполните вызовы По завершению трассировки нажмите «Ctrl-C» Скопируйте /root/sip.pcap на свой компьютер. Это можно сделать по SFTP. Вариант 1. Со стороны МХ-1000: Дать команду sftp <имя пользователя>@<sftp cepвеp> Ввести пароль Выполнить put /root/sip.pcap Выйти из sftp клиента Вариант 1. Подключиться к МХ-1000 с помощью SFTP-клиента Дать на своём компьютере команду sftp root@<IP agpec MX-1000-SC-K> Ввести пароль: «infotekru» Выполнить get /root/sip.pcap Выйти из sftp клиента

После этого желательно удалить на устройстве файл трассировки: rm /root/sip.pcap

Открыть полученный файл sip.pcap с помощью приложения WireShark (https://www.wireshark.org/).